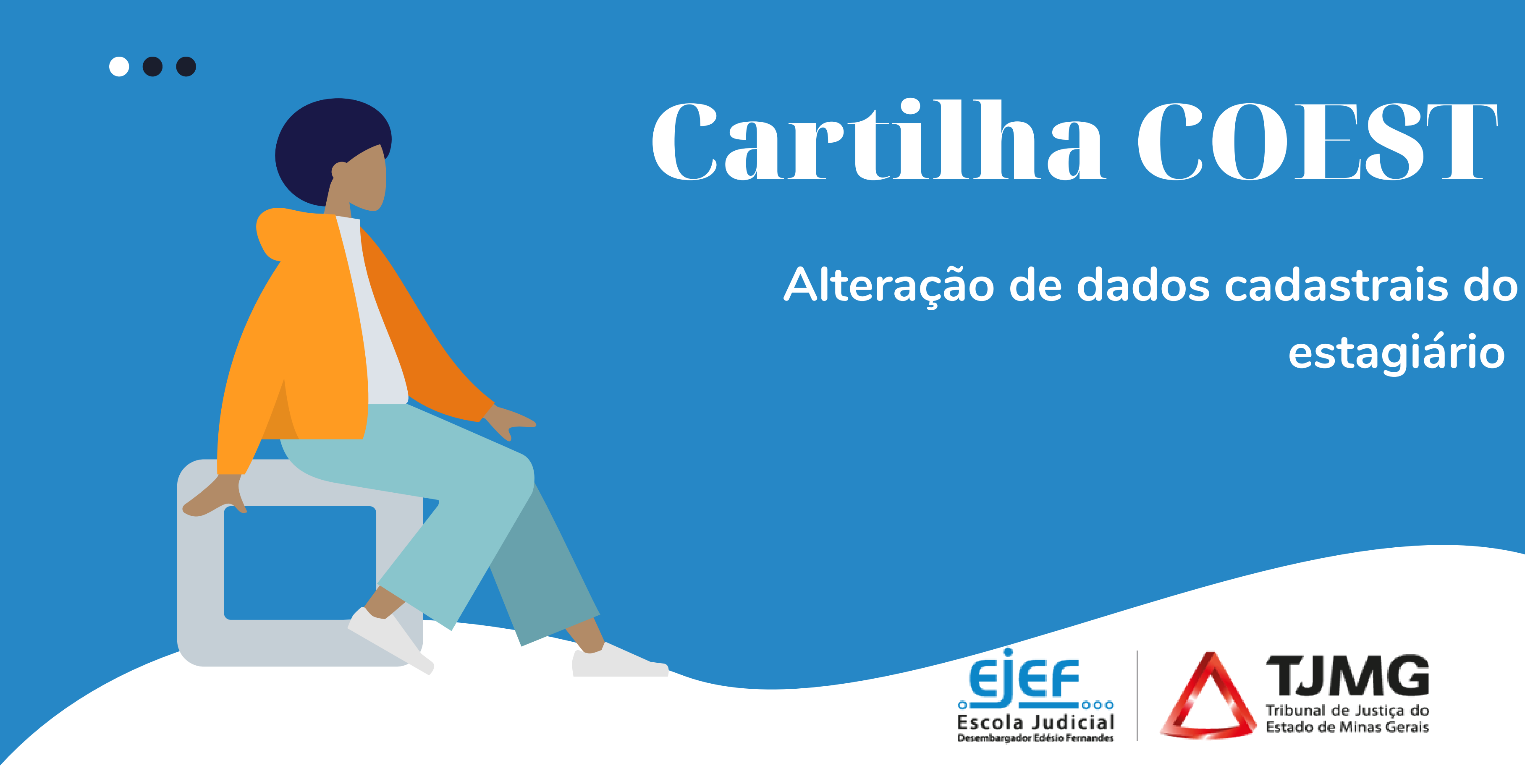

# estagiário

# Sumário

Confira!

- 1. Resumo do fluxo do processo
- 2. Orientações gerais .....
- 3. Documentos essenciais .....
- 4. Processo SEI.....

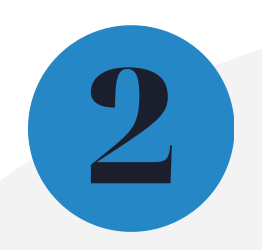

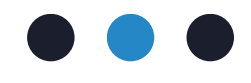

| de alteração de dados estagiários | 3 |
|-----------------------------------|---|
|                                   | 4 |
|                                   | 5 |
|                                   | 6 |

## **1. Resumo do fluxo do processo**

ESTAGIÁRIO inicia o peticionamento eletrônico do tipo "COEST - Alteração de Dados Estagiários"; ESTAGIÁRIO inclui no processo o formulário inicial - "Solicitação de Alteração de Dados - Estagiários"; ESTAGIÁRIO inclui no processo o comprovante de situação cadastral no CPF; ESTAGIÁRIO inclui no processo o documento comprobatório da alteração de dados; **ESTAGIÁRIO** peticiona o processo remetendo à unidade COEST; **COEST** recebe o processo na unidade; **COEST** altera os dados no Sistema de Estagiários - ES; **COEST** manifesta no processo informando a realização da alteração e a conclusão do processo; **COEST** arquiva o processo.

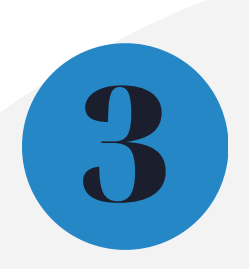

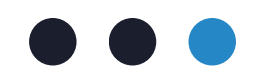

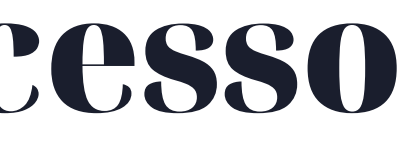

## 2. Orientações Gerais

É fundamental que os dados cadastrais estagiários fiquem dos sempre atualizados junto aos sistemas do TJMG.

processo de atualização de dados 0 cadastrais deve ser iniciado por meio do peticionamento eletrônico pelo próprio estagiário.

Para iniciar o processo, é necessário que estagiário possua cadastro como 0 usuário externo no SEI-TJMG.

Caso o estagiário não possua cadastro como usuário externo no SEI-TJMG, basta acessar o link: <u>sei.tjmg.jus.br/usuario\_externo</u> e clicar em "Clique aqui para se cadastrar".

Após realizar o cadastro é encaminhar e-mail um suportesei@tjmg.jus.br, solicitando a liberação de acesso ao sistema e informando: Motivo do Cadastro (informar "Atualização de dados cadastrais - Estagiário TJMG"); Nome Completo; CPF.

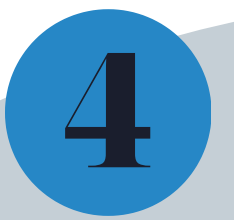

- necessário para

- Caso o estudante já possua cadastro como usuário externo no SEI-TJMG não é necessário solicitar um novo acesso.
  - Dica! O e-mail e a senha são os mesmos cadastrados para o envio da documentação para admissão de estágio. Em caso de perda da senha clique em "Esqueci minha senha" e siga o passo a passo.

### 3. Documentos essenciais

Para atualização dos dados o(a) estagiário(a) deverá providenciar:

**3.1.** Comprovante de situação cadastral do CPF

**Instrução:** Para gerar o comprovante de situação cadastral do CPF acesse o site da Receita Federal pelo link: https://servicos.receita.fazenda.gov.br/servicos/cpf/consultasituacao/consultapublica.asp e faça a busca pelo número do seu CPF e sua data de nascimento.

Para gerar o pdf da consulta basta clicar no ícone 🛛 😹 🖓 🖓 🖓 🖓 🖓 no canto inferior direito da página.

3.2. Documento comprobatório do dado alterado;

Alerta! Processos enviados sem a documentação inicial e/ou sem o formulário inicial impactará diretamente na celeridade ao atendimento da solicitação.

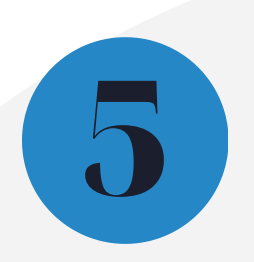

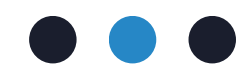

### 4. Processo SEI

Para o início do processo de atualização dos dados o(a) estagiário(a) deverá seguir os passos abaixo:

**4.1.** Acessar o link sei.tjmg.jus.br/usuario\_externo e fazer o login no sistema com o e-mail e senha cadastrados;

4.2. Realizar login com seu número de matrícula e senha cadastrados;

Dica! O e-mail e a senha são os mesmos cadastrados para o envio da documentação para admissão de estágio. Em caso de perda da senha clique em "Esqueci minha senha" para proceder na alteração da senha.

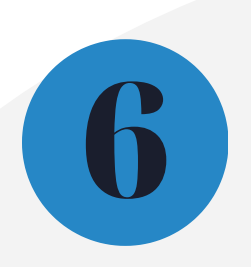

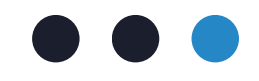

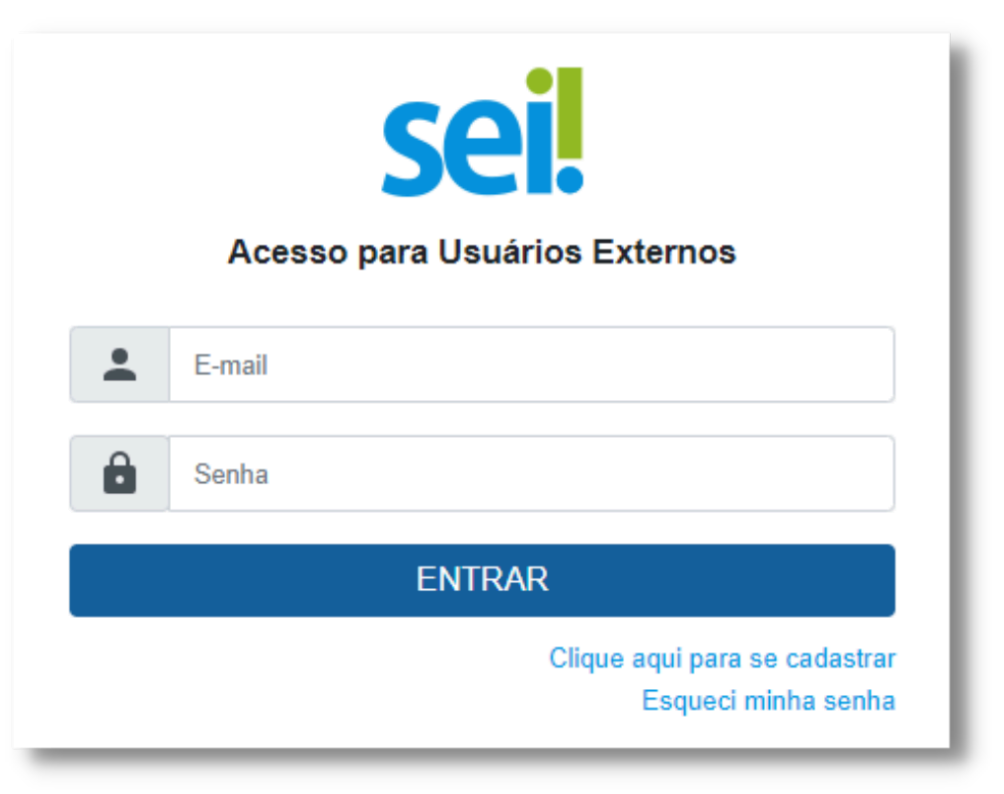

### 4.3. Clicar em "Peticionamento" e em seguida escolha a opção "Processo Novo"

| Sel. versão 4.0.0 - HOMOLOGAÇÃO |
|---------------------------------|
| Pesquisar no Menu (Alt + m)     |
| Controle de Acessos Externos    |
| Alterar Senha                   |
| Peticionamento                  |
| Processo Novo                   |
| Intercorrente                   |

4.4. Iniciar o tipo de processo "COEST – ALTERAÇÃO DE DADOS CADASTRAIS DO(A) ESTAGIÁRIO(A)".

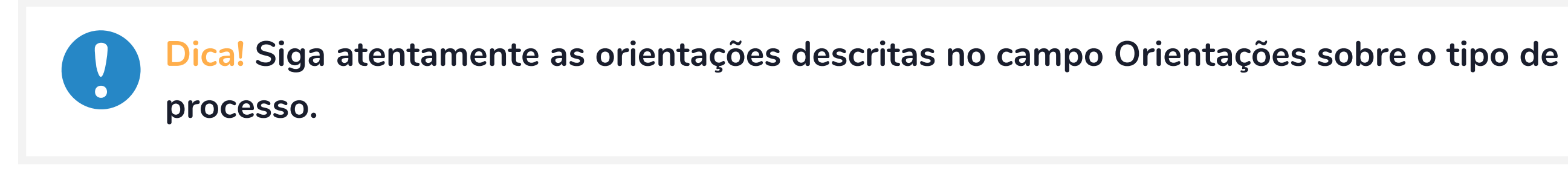

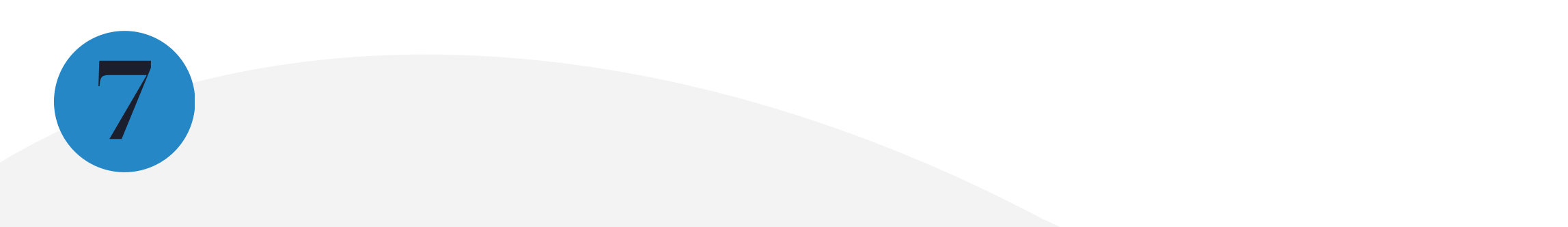

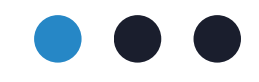

4.5. No campo Especificação, descrever a comarca de lotação e o nome completo do estagiário

Formulário de Peticionamento Especificação (resumo limitado a 50 caracteres): COMARCA PARA QUAL FOI SELECIONADO + NOME COMPLETO

4.6. Preencher o "Formulário-Solicitação de alteração de Dados – Estagiários"

Documento Principal: 🗄 Formulário-Solicitação de Alteração de Dados - Estagiários (clique aqui para editar conteúdo)

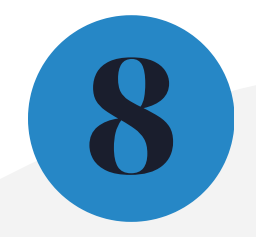

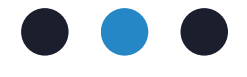

### Atenção às instruções para preenchimento do formulário:

I. Clique no formulário e preencha cautelosamente as informações solicitadas.

II. Marque com um X na frase "Ao preencher e assinar eletronicamente este formulário, declaro estar ciente de que meus dados serão alterados no Sistema de Estagiários do Tribunal de Justiça de Minas Gerais e que estão sujeitos ao cruzamento de dados com o e-Social, programa do Governo Federal."

III. Clique em "Salvar"

📔 Salvar

**4.8.** Em Documentos Essenciais inserir os documentos "Comprovante de situação regular CPF" e o "Documento comprobatório do dado alterado".

Alerta! Os documentos são obrigatórios para o processo de alteração dos dados cadastrais. Caso o comprovante de situação cadastral do CPF esteja irregular a COEST não estará autorizada a proceder nas alterações solicitadas.

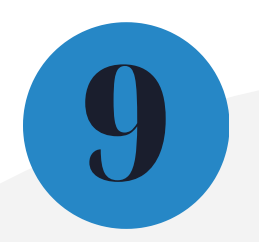

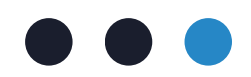

#### Atenção às instruções inclusão dos documentos essenciais para o processo:

**I.** No campo Tipo de Documento, selecione a opção que condiz com o arquivo a ser enviado e descreva o Complemento do documento (breve texto).

II. No campo Formato, selecione nato-digital para documentos gerados eletronicamente ou digitalizados para arquivos físicos escaneados. Caso seja um um documento digitalizado, selecionar o tipo de conferência "documento original".

**III.** Clique em "Adicionar".

Repita o passo a passo para o documento seguinte.

4.9. Clicar em "Peticionar".

4.10. Na tela seguinte, deverá selecionar o cargo/função "Cidadão(ã)" e digitar a senha de acesso.

#### **Pronto!**

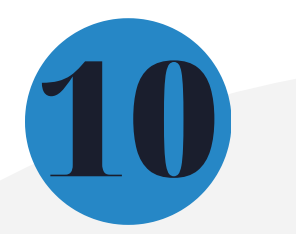

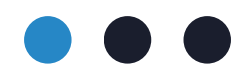

Dica! Em caráter meramente informativo, um e-mail automático é enviado ao usuário externo confirmando o peticionamento realizado, conforme protocolo do "Recibo eletrônico de Protocolo" gerado.

A qualquer momento, o usuário externo pode acessar a lista dos "Recibos eletrônicos de Protocolo".

Importante! Se houver necessidade de informações adicionais, a Coordenação de Seleção e Acompanhamento de Estágio – COEST poderá solicitar que o(a) estagiário(a) realize um peticionamento intercorrente para complementação dos dados prestados. Nesse caso, o(a) estagiário(a) deverá acessar o Manual de Peticionamento Intercorrente [IBSL1] e realizar o esclarecimento.

Após os dados alterados o(a) estagiário(a) receberá o comprovante de dados alterados por meio do processo, sendo assim, é necessário acessar o ambiente de usuário externo do Sistema SEI e acompanhar o processo até a sua finalização.

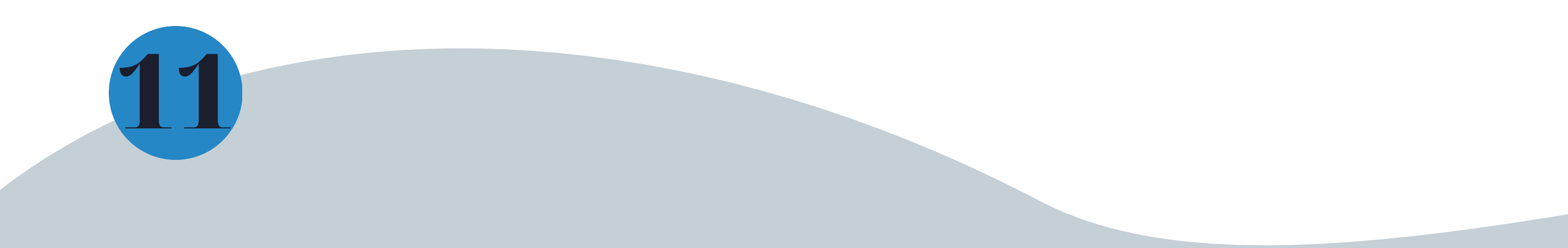

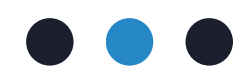

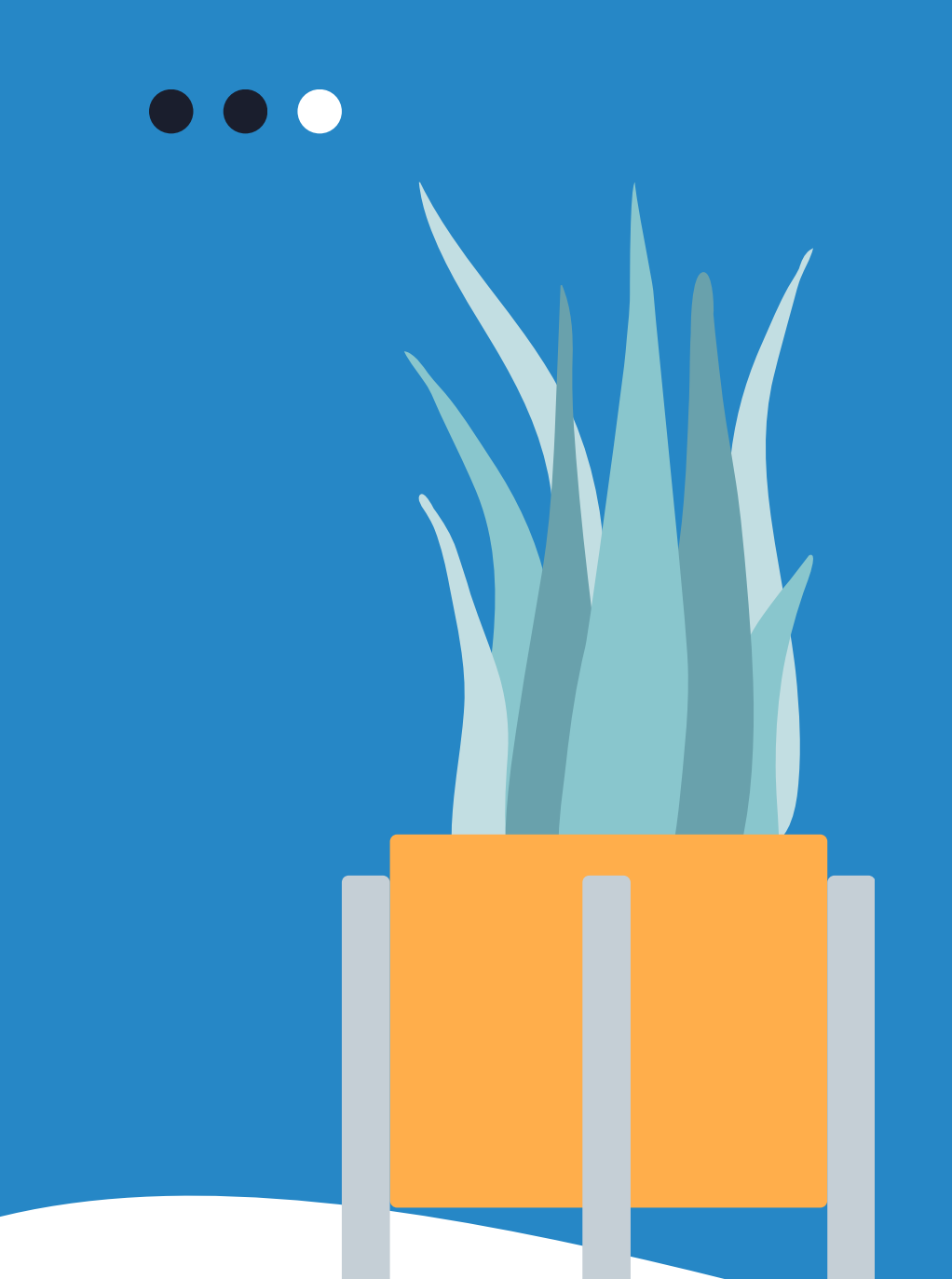

# Mais informações

Acesse a Portaria Conjunta nº 297/2013, que regulamenta o estágio junto ao TJMG.

Dúvidas sobre o processo de alteração de dados cadastrais de estagiários poderão ser esclarecidas por meio da <u>FAQ</u>, disponível da página da EJEF, ou encaminhadas para o e-mail coest.peticionamento@tjmg.jus.br

Escola Judicial Desembargador Edésio Fernandes - EJEF Coordenação de Seleção e Acompanhamento de Estagiários - COEST

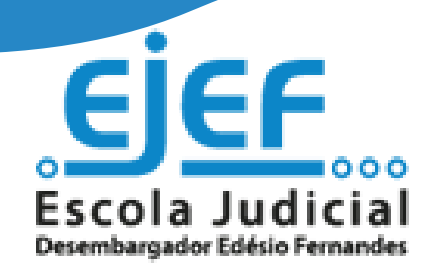

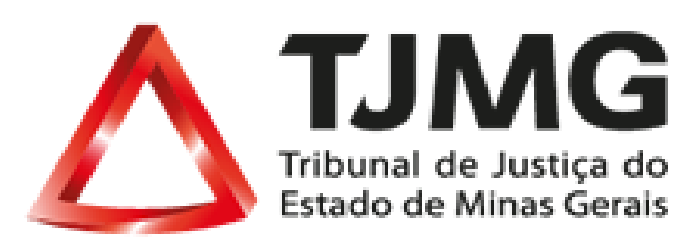